#### **NEOGOV Remote Work Agreement Manager Job Aid**

NEOGOV can be accessed by navigating to the following website: https://login.neogov.com

NEOGOV can also be accessed via the HR Gateway on the Civil Service Commission website.

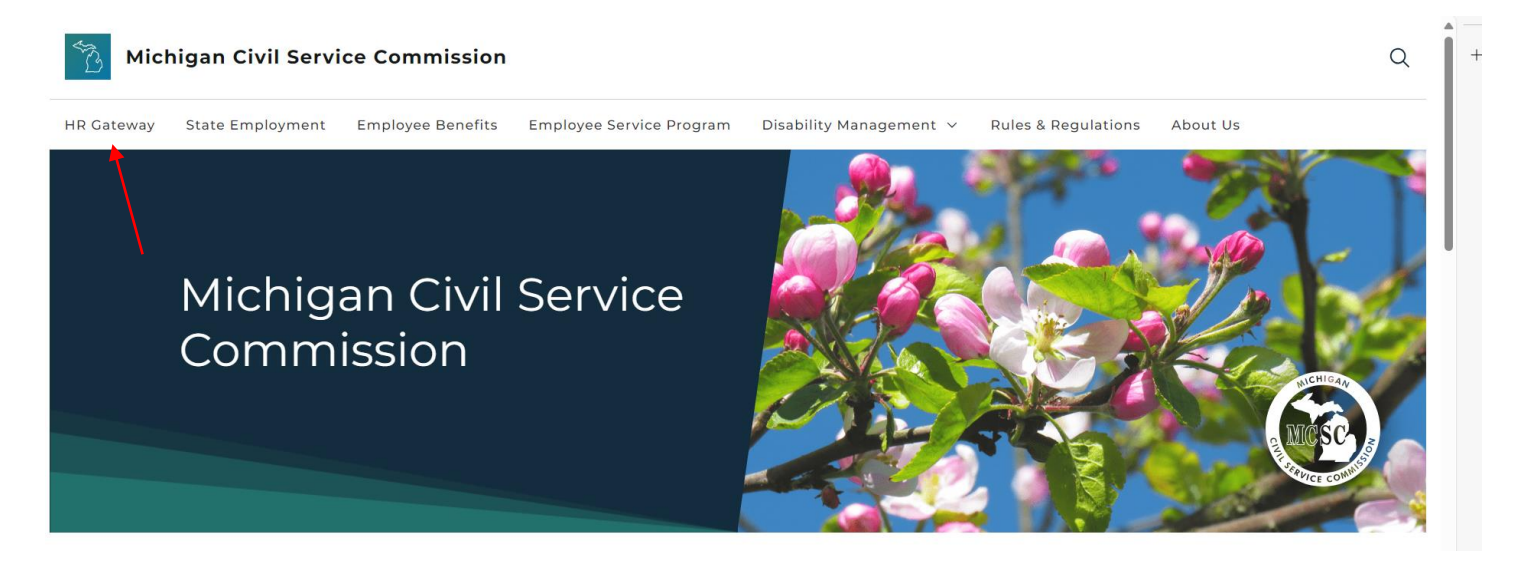

NEOGOV works best with Chrome.

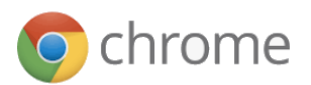

#### 1. Account Activation

A. You should have received an Activate Your NEOGOV User Account email with a link to create your account Password using your email address as your Username. This activation will expire after 24 hours. If you require a new activation, please contact your HR Office or the NEOGOV mailbox at MCSC-NEOGOV@michigan.gov.

NOTE: Current NEOGOV users will use their existing username and password.

B. Click on the **Log In** >> button.

### 2. Forgot Password

A. To reset your password, click the **Forgot your username or password** link below the login button.

### NEOGOV

| Username          |                                   |
|-------------------|-----------------------------------|
| Password          |                                   |
| All fields are re | guired                            |
|                   | Log In                            |
| I                 | Forgot your username or password? |

B. Enter your **email address** and click on **Send Email**. A message will be sent containing your username and a link to reset your password.

| < Back to Login Page                                                                                        |  |  |  |  |  |  |
|----------------------------------------------------------------------------------------------------|--|--|--|--|--|--|
| Login Assistance                                                                                            |  |  |  |  |  |  |
| Enter your email address and we'll send you<br>your username and a link to reset your<br>password.<br>Email |  |  |  |  |  |  |
|                                                                                                    |  |  |  |  |  |  |
| Send Email                                                                                                  |  |  |  |  |  |  |

- 3. When an employee completes a form, Managers and HR User roles will see their related eForms steps in several places: on the **Dashboard** tab, on the **Tasks** tab, and in the **My Tasks** section of their **Forms** tab.
- 4. From the left navigation, Forms, click on Approve/Deny Remote Work Agreement in the My Tasks section.

| NEOGOV 📑 Dashboard Q Search for employees or positions                                                    |            |                                    | Give Feedback MM MCSC MANAGER 🗸 |
|----------------------------------------------------------------------------------------------------|------------|------------------------------------|---------------------------------|
| MM C Forms<br>Overview In Progress (0)                                                                    | Completed  | My Team's Forms                    | D Assign Form                   |
| PE-CERATINENTIAL MANAGERS<br>PE-CIVIL SERVICE COMMISSION<br>My_Profile My Tasks                           |            | My Team's Forms View All           |                                 |
| Dashboard     Tasks     Approve/Deny Remote Work Agreement     For MCSC EMPLOYTE - 20% of Remote Work Agr | Due Monday | overall progress for all forms 2 4 |                                 |
| ♥ Performance     ■ Recruiting                                                                            |            | Overdue () In Progress             |                                 |
| Reports Forms                                                                                             |            |                                    |                                 |
| Dependent Care FSA Annual Goal Increase<br>Remote Work Agreement                                          | >          |                                    |                                 |
| NEOGOV Security Request                                                                                   | >          |                                    |                                 |

- 5. The employee completed Remote Work Agreement displays. Review the fields to ensure they are accurate. Managers then have three options:
  - **Cancel** leave the form and return to it later (or seek additional approvals outside of the NEOGOV process), go to step 6-10 below
  - **Deny and Return** form is incorrect and must be returned to the employee for correction, there are no additional steps required at this time, form will display on your dashboard when the employee resubmits it with corrected fields
  - **Approved** form can move forward to the next step in the process for manager completion of sections III and IV, go to step 11 below

| NEOGOV 📅 Dashboard                          |                                                                        | Q Search                                  | 🚺 MCSC MANAGER 🗸 |
|---------------------------------------------|------------------------------------------------------------------------|-------------------------------------------|------------------|
| Employees Documents Reports Bulk Progress ~ |                                                                        |                                           |                  |
| Review Remote Work Agre                     | eement                                                                 | Cancel Deny and Return Approve            |                  |
|                                             | OSE                                                                    |                                           |                  |
|                                             |                                                                        | т                                         |                  |
| SECTION I - EMPLOYEE IN                     | IFORMATION                                                             |                                           |                  |
| Last Name                                   | Job Title/Position                                                     | Employee ID Number                        |                  |
| EMPLOYEE                                    | PE-DEPARTMENTAL ANALYST-A                                              | 1111112                                   |                  |
| First Name                                  | Department/Agency/Division                                             | Telephone Number                          |                  |
| MCSC                                        | PE-1901 PE-M8130                                                       | (517) 335-1234                            |                  |
| Proposed Remote Worksite (Remo              | ote work outside Michigan requires written approva                     | al of the Office of the State Employer)   |                  |
| Proposed Effective Dates (Approva           | al no greater than one vear):                                          | Locations                                 |                  |
| From: 8/1/2021                              | To: 8/12022                                                            | 🗌 Home 🛛 🔽 Other                          |                  |
| ONLY complete if Other is selected          | d for Location. Physical Street Address (P.O. Box                      | not acceptable)                           |                  |
| 345 Main Street                             |                                                                        |                                           |                  |
| City: Lansing                               | State: MI Zip Code: 48,917                                             | County: Eaton                             |                  |
| SECTION II - EMPLOYEE C                     | ERTIFICATIONS, SCHEDULE, AND AC                                        | KNOWLEDGMENT                              |                  |
| I certify that:                             |                                                                        |                                           |                  |
| 1. I have read the Remote Wor               | k Guidelines <sup>1</sup> and Acceptable Use Standard <sup>2</sup> and | will abide by all their provisions.       |                  |
| 2   have reviewed expectation               | s and communication requirements in my remote-                         | work plan and SOM and agency privacy and  |                  |
| 2. That revenue expectation                 | and commandation requirements in my remote                             | inen plan and eeth and ugeney privacy and |                  |

 To view forms that have a status of In Progress, from the left navigation select People, then click on the employee's name, and the Documents tab. In Progress forms display in the upper-left. Click on In Progress.

| NEOGOV 👪 Dashi                                                                                                    | board Q Search for employees or po                                                                      | sitions                              |           |                      | Give Feedback       | MCSC MANAGER |
|----------------------------------------------------------------------------------------------------|----------------------------------------------------------------------------------------------------|--------------------------------------|-----------|----------------------|---------------------|--------------|
| MM<br>MCSC MANAGER<br>PE-DEPARTMENTIAL MANAGER-3<br>PE-CIVIL SERVICE COMMISSION<br>My.Profile                              | People / MCSC's Profile  MCSC EMPLO PE-DEPARTMENTAL ANALL PE-CIVIL SERVICE COMMIS Job & Pay Performance | DYEE<br>rst-a<br>SION<br>Documents O | nboarding |                      |                     | Actions v    |
| <ul> <li>▲ Dashboard</li> <li>Ξ Tasks <ul> <li>③</li> <li>A People</li> <li>☑ Performance</li> <li>☑</li> </ul> </li></ul> | Documents In Progress (1) > The Folders                                                                 | Folders<br>Sort By: Default View ~   |           |                      | ioad 🗄 Upload 🔝 🗐 Q | Search       |
| Recruiting Forms Reports                                                                                                   |                                                                                                    |                                      |           |                      |                     |              |
|                                                                                                    |                                                                                                    | 1-9                                  | Tax Forms | Benefits             | Policies            |              |
|                                                                                                    |                                                                                                    |                                      |           |                      |                     |              |
|                                                                                                    |                                                                                                    | Termination                          | Other     | Performance Evaluati | Remote Work Agree   |              |

7. In Progress forms display. In the Actions column, click on the eye icon.

| In Progress                                                       |                          |
|-------------------------------------------------------------------|--------------------------|
|                                                                   | ٩                        |
| Name                                                              | Actions                  |
| ٩                                                                 |                          |
| Remote Work Agreement                                             | 0                        |
| $\langle \langle 1 \rangle \rangle \gg 12 \cdot v$ items per page | Showing 1 - 1 of 1 items |

- 8. A PDF version of the form displays. If further review is required outside this NEOGOV process, click **Download** to save a PDF copy and share this form.
- 9. When review of the form (and download if necessary) is complete, click Cancel.

|                                      | Preview Form                                                                                                    |                              |                              |                 |                              |                                |              |                               |                                   |                             |                              |             |                     |              | Cancel              | Down              | load   |
|--------------------------------------|----------------------------------------------------------------------------------------------------|------------------------------|------------------------------|-----------------|------------------------------|--------------------------------|--------------|-------------------------------|-----------------------------------|-----------------------------|------------------------------|-------------|---------------------|--------------|---------------------|-------------------|--------|
| Bulk Progress ~                      |                                                                                                    |                              |                              |                 |                              |                                |              |                               |                                   |                             |                              |             |                     |              |                     |                   |        |
| OUICK LINKS PROCESS                  | <ol> <li>I certify that:         <ol> <li>I have read the <u>Remote Work Guidelines</u><sup>1</sup> and <u>Acceptable Use Standard</u><sup>2</sup> and will abide by all their provisions.</li> <li>I have reviewed expectations and communication requirements in my remote-work plan and SOM and agency privacy a security requirements for my remote work with my supervisor.</li> <li>I have agreed to establish a remote workspace at the location identified above and my remote workspace meets the Health and Safety Standards in the Remote Work Guidelines.</li> </ol> </li> </ol> |                              |                              |                 |                              |                                |              |                               |                                   |                             |                              |             |                     |              |                     |                   |        |
| 20% COMPLETE                         | <ol> <li>understand that:</li> <li>Agency policies and work rules applicable to state offices also apply to the remote-work location and failure to follow<br/>agency policies and work rules may result in disciplinary action and ending remote work.</li> </ol>                                                                                                    |                              |                              |                 |                              |                                |              |                               |                                   |                             |                              |             |                     |              |                     |                   |        |
| TASKS                                | 2. I will promptly                                                                                                    | / notify                     | my su                        | ipervis         | or if I n                    | eed to                         | chang        | e any t                       | erm of th                         | nis agr                     | eemen                        | t so tha    | at a rev            | ised a       | greeme              | ent can           | be     |
| Task Name                            | entered.<br>3. I will not be c                                                                                                    | ompen                        | sated                        | for usi         | ng pers                      | sonal e                        | quipme       | ent, if a                     | uthorize                          | d, to w                     | ork rei                      | notely      | and re              | imburs       | ement               | for tra           | /el ar |
| Complete Remote Work Agreement       | meals will not<br>4. If approved to<br>court rules of                                                                                                    | t be av<br>ouse a<br>ourt or | ailable<br>apri∨at<br>ders o | based<br>ely ow | l on wo<br>ned ph<br>ion hol | ork at a<br>ione or<br>ds. acc | device       | orized<br>e during<br>e-use ( | remote \<br>g remote<br>or cyber- | vork lo<br>work,<br>securit | cation.<br>my de<br>ty incid | vice m      | ay be s<br>restigat | subject      | to disc<br>/ the st | overy i<br>ate an | under  |
| 🖾 Approve/Deny Remote Work Agreement | Freedom of I                                                                                                    | nforma                       | tion A                       | ct (FOI         | A) requ                      | uests.                         |              |                               |                                   |                             | .,                           |             | oongu               |              | ,                   | u.e, u.           |        |
|                                      |                                                                                                    |                              |                              |                 |                              | F                              | Remote       | e Work                        | Schedu                            | lles                        |                              |             |                     |              |                     |                   |        |
|                                      |                                                                                                    |                              |                              | First           | Week                         | of Pay                         | Perio        | d                             |                                   |                             |                              | Secon       | d Weel              | k of Pa      | y Peri              | od                |        |
|                                      | la efference de la como                                                                                                    | Sun                          | Mon                          | Tue             | Wed                          | Thu                            | Fri          | Sat                           | Total                             | Sun                         | Mon                          | Tue         | Wed                 | Thu          | Fri                 | Sat               | Tot    |
|                                      | In-office work hours                                                                                                    |                              | 0.00                         | 0.00            | 0.00                         | 0.00                           | 8.00         |                               | 8                                 |                             | 0.00                         | 0.00        | 0.00                | 0.00         | 8.00                |                   | 8      |
|                                      | Start time                                                                                                    |                              | 8.00                         | 8.00            | 8.00<br>8.00                 | 8.00                           | 0.00<br>8.0m |                               | 32                                |                             | 8.00                         | 8.00<br>8am | 8.00                | 8.00<br>8.00 | 0.00<br>9am         |                   | 32     |
|                                      | Meal period                                                                                                    |                              | 12.1                         | 8am             | 12-1                         | 12-1                           | 12.1         |                               |                                   |                             | 12-1                         | 12-1        | sam<br>12-1         | 12-1         | 12-1                |                   |        |
|                                      | End time                                                                                                    |                              | 5pm                          | 5pm             | 5pm                          | 5pm                            | 5pm          |                               |                                   |                             | 5pm                          | 5pm         | 5pm                 | 5pm          | 5pm                 |                   |        |
|                                      |                                                                                                    |                              |                              |                 |                              |                                | ACKN         | OWLE                          | DGEME                             | NT                          |                              |             |                     |              |                     |                   |        |

10. In the left navigation, select **Forms** to return to the Remote Work Agreement manager review process.

| NEOGOV 👪                                                                                      | Dashboard Q Search for employees or positions                                                                                                    |
|-----------------------------------------------------------------------------------------------|----------------------------------------------------------------------------------------------------|
| MM<br>MCSC MANAGER<br>PE-DEPARTMENTAL MANAGER-3<br>PE-CIVIL SERVICE COMMISSION<br>My. Profile | People / MCSC's Profile     ME     PE-DEPARTMENTAL ANALYST-A     PE-CIVIL SERVICE COMMISSION     Job & Pay     Performance     Documents     Onboarding |
| <ul> <li>▲ Dashboard</li> <li>ご Tasks ④</li> <li>器 People</li> </ul>                          | Documents In Progress                                                                                                    |
| <ul> <li>♀ Performance</li> <li>⊨ Recruiting</li> <li>⊢ Forms</li> <li>↓ Reports</li> </ul>   | Folders     Name     Q        Remote Work Agreement     《<                                                                                              |

11. For our example, we will select **Approve**.

| NEOGOV 📰 Dashboard                                                                                 |                                                                                                    | Q Search                                                                      | 🚺 MCSC MANAGER 🗸 |
|----------------------------------------------------------------------------------------------------|----------------------------------------------------------------------------------------------------|-------------------------------------------------------------------------------|------------------|
| Employees Documents Reports Bulk Progress ~                                                        |                                                                                                    |                                                                               |                  |
| Review Remote Work Agreem                                                                          | lent                                                                                                    | Cancel Deny and Return Approve                                                |                  |
|                                                                                                    | Miles of the State Employer<br>REMOTE WORK AGREEMENT                                                                        |                                                                               |                  |
| SECTION I - EMPLOYEE INFOR                                                                         | RMATION                                                                                                    |                                                                               |                  |
| Last Name<br>Execute<br>First Name<br>Hose                                                         | Job Title/Position PE-DEPARTMENTAL ANALYST-A Department/Agency/Division PE-1901 PE-48100                                    | Employee ID Number                                                            |                  |
| Proposed Remote Worksite (Remote w<br>Proposed Effective Dates (Approval no                        | ork outside Michigan requires written approval<br>greater than one vear):                                                   | of the Office of the State Employer)<br>Locations                             |                  |
| From: 8/12021                                                                                      |                                                                                                    | Home Other                                                                    |                  |
| 345 Main Street                                                                                    | Location. Physical Street Address (P.O. Box no                                                                              | pt acceptable)                                                                |                  |
| City: Lansing                                                                                      | State: MI Zip Code: 48,917                                                                                                  | County: Eaton                                                                 |                  |
| SECTION II - EMPLOYEE CERT                                                                         | TIFICATIONS, SCHEDULE, AND ACK                                                                                              | NOWLEDGMENT                                                                   |                  |
| I certify that:<br>1. I have read the <u>Remote Work Gu</u><br>2. I have reviewed expectations and | idelines <sup>1</sup> and <u>Acceptable Use Standard</u> <sup>2</sup> and w<br>I communication requirements in my remote-wo | ill abide by all their provisions.<br>ork plan and SOM and agency privacy and |                  |

12. In the My Tasks section, click on Complete Remote Work Agreement.

| NEOGOV 👪                                        | Dashboard Q Search for employees or positions                                      |                                | Give Feedback MM MCSC MANAGER V |
|-------------------------------------------------|------------------------------------------------------------------------------------|--------------------------------|---------------------------------|
| MM<br>MCSC MANAGER<br>PE-DEPARTMENTAL MANAGER-3 | Forms     Overview In Progress (0) Completed                                       | My Team's Forms                | 🗊 Assign Form                   |
| PE-CIVIL SERVICE COMMISSION<br>My Profile       | My Tasks                                                                           | My Team's Forms View All       |                                 |
| Dashboard                                       | Due 06/11/21                                                                       | OVERALL PROGRESS FOR ALL FORMS |                                 |
| 급 People                                        | Complete Remote Work Agreement<br>For MCSC EMPLOYEE + 40% of Remote Work Agreement | 1 2<br>Overdue 🕜 In Progress   |                                 |
| $\Psi$ Performance                              |                                                                                    |                                |                                 |
| E Recruiting                                    |                                                                                    |                                |                                 |
| D Forms                                         |                                                                                    |                                |                                 |
| ₀∭ Reports                                      | Forms                                                                              |                                |                                 |

- 13. The form displays. Managers can again review the Sections I and II entered by the employee. Complete Sections III and IV of the form and select **Submit**.
  - A. Managers who select **No** in Section III and provide a disapproval reason will still select **Submit** so this form can be reviewed by the HR Office.

| Remote Work Agreement                                                                                          | Can                                  | cel Save for later Su     | ubmit |
|----------------------------------------------------------------------------------------------------|--------------------------------------|---------------------------|-------|
| SECTION III - SUPERVISOR RECOMMENDATIONS<br>Yes. I approve the request consistent with operational needs area. | and certify approval from higher-le  | evel leadership for the w | vork  |
| No If no, provide reason:                                                                                      |                                      |                           |       |
| Supervisor Signature                                                                                           | Date                                 |                           |       |
| Signed                                                                                                    | 5/26/2021                            |                           |       |
| If recommending approval, complete Section IV before forward                                                   | ling to appointing authority.        |                           |       |
| SECTION IV - SUPERVISOR'S CHECKLIST FOR REN                                                                    | IOTE WORKERS                         |                           |       |
| Supervisor Name                                                                                                |                                      |                           |       |
| MCSC Manager                                                                                                   |                                      |                           |       |
| State equipment, software, and services are documented.                                                        |                                      |                           |       |
| · 🖲 Yes 🖸 No                                                                                                   |                                      |                           |       |
| Provided supplies and eligible employee reimbursements have bee                                                | n identified and a list is attached. |                           |       |
| 🖲 Yes 🚺 No                                                                                                    |                                      |                           |       |
| Performance expectations, communication procedures, and privactory to the employee in a remote-work plan.      | and security requirements were       | documented and explair    | ned   |
|                                                                                                    | Date                                 |                           |       |
| Signed                                                                                                    | 5/26/2021                            | 1                         |       |
| SECTION V - APPOINTING AUTHORITY ACTION                                                                        | •                                    |                           |       |
| Approved Disapproved If disapproved                                                                            | provide reason:                      |                           |       |

14. You will be returned to the **Forms** section of the Unified Dashboard. That task will no longer display in your **My Tasks** section.

| NEOGOV 📰 Das                                      | hboard Q Search for employees or positions |           |                        |             |          | Give Feedback | MM MCSC MANAGER 🗸 |
|---------------------------------------------------|--------------------------------------------|-----------|------------------------|-------------|----------|---------------|-------------------|
| MM (<br>MCSC MANAGER<br>PE OEPARTMENTAL MANAGER 3 | Forms<br>Overview In Progress (0)          | Completed | My Team's Forms        |             |          |               | D Assign Form     |
| PE-CIVIL SERVICE COMMISSION                       | My Tasks                                   |           | My Team's F            | orms        | View All |               |                   |
| A Dashboard                                       |                                            |           | OVERALL PROGRESS FOR A | LL FORMS    |          |               |                   |
| Ξ Tasks 🗿                                         |                                            |           |                        |             |          |               |                   |
| 몸 People                                          |                                            |           | 1                      | 2           |          |               |                   |
| $\Psi$ Performance                                |                                            |           | Overdue ①              | In Progress |          |               |                   |
| Recruiting                                        |                                            |           |                        |             |          |               |                   |
| D Forms                                           | You have zero tasks to do!                 |           |                        |             |          |               |                   |
| n Reports                                         | Check back later for any new tasks.        |           |                        |             |          |               |                   |

15. Once the process is complete, you will receive a confirmation email.

#### **Additional Information:**

If you have questions regarding your Unified Dashboard display or related Tasks, please contact your HR Office.

Questions technical in nature can be sent to <u>MCSC-NEOGOV@michigan.gov</u>.